## MAKING ONLINE PAYMENTS

Navigation

LONE STAR COLLEGE

Log into your myLoneStar account at <u>www.my.lonestar.edu</u>.

| Proce | Procedure                                                                                                    |                |                                                                                                    |  |  |  |  |  |
|-------|----------------------------------------------------------------------------------------------------|----------------|----------------------------------------------------------------------------------------------------|--|--|--|--|--|
| 1.    | At the top of the page, click the Homepage dro                                                                                                    | op-down menu.  | Applicant Homepage      Student Homepage      Dorgra      Dutve been acc      Congra      Dutve been acc      Congra      Dutve been      Congra      Dutve been      Congra      Dutve      Congra      Dutve      Dutve      Dutve      Dutve      Dutve      Dutve      Dutve      Dutve      Dutve      Dutve      Dutve      Dutve      D |  |  |  |  |  |
| 2.    | Tile<br>Click the Financial Account Tile.                                                                                                    |                | Financial Account                                                                                                    |  |  |  |  |  |
| 3.    | Side-Navigation Menu                                                                                                    |                |                                                                                                    |  |  |  |  |  |
|       | Click the <b>Make Payments</b> button.                                                                                                    |                | Make Payments                                                                                                    |  |  |  |  |  |
| 4.    | Student Account section                                                                                                    |                | Student Account ID: xxx5276                                                                                                    |  |  |  |  |  |
|       | Click the Make Payment button.                                                                                                    |                | Balance \$776.00                                                                                                    |  |  |  |  |  |
|       |                                                                                                    |                | View Activity Make Payment                                                                                                    |  |  |  |  |  |
| 5.    | <ul> <li>Account Payment Amount page <ul> <li>Click in the Payment Date field.</li> <li>Enter your desired effective date (MM/DD/YY).</li> </ul> </li> <li>Click to select the checkbox for the term you need to pay.</li> <li>Click in the Memo field and enter any desired information.</li> <li>Click in the Payment Amount field. The default for this field is to display the full amount due. To make a partial payment, enter the amount you need to pay in this field.</li> <li>Click the Continue button.</li> </ul> | Account Paymen | t<br>Method Confirmation Receipt<br>S480.00 S480.00<br>Payment Total: \$480.00<br>Continue                                                                                                    |  |  |  |  |  |

| 6. | <ul> <li>Account Payment Method page</li> <li>Click on the Method drop-down field.</li> <li>Click on your chosen method of payment.</li> <li>Click the Continue button.</li> </ul>                                                                                                    | Account Payr                                                                                                    | Nent<br>Method<br>S480.00<br>Select Method<br>Electronic Check (check<br>Credit or Debit Card<br>an be made from a pers<br>cept the following cred | Confirmation                                                                                                    | Back Cancel Continue                                                                                     |
|----|----------------------------------------------------------------------------------------------------|----------------------------------------------------------------------------------------------------|----------------------------------------------------------------------------------------------------|----------------------------------------------------------------------------------------------------|----------------------------------------------------------------------------------------------------|
| 7. | <ul> <li>Account Payment Confirmation page <ul> <li>Review the details of your payment<br/>and ensure that all of the information<br/>displayed is accurate.</li> <li>Click the Back button to change any<br/>payment details.</li> <li>Click the Submit Payment button.</li> </ul> </li> </ul> | Account Paymer                                                                                                    | nt<br>Method<br>Is, then submit your paym<br>S480.0<br>S480.0<br>Change Amount<br>11/14/18<br>Method<br>S480.0<br>Change Payment Method            | Confirmation<br>ent.<br>UNE STAR COLLEG<br>S000 RESEARCH FO<br>THE WOODLANDS,<br>UNITED STATES<br>Confirmation<br>Primary                                                                                                    | Receipt  espondence Address  E REST DRIVE TX 77381  Email testers@lonestar.edu  KK Cancel Submit Payment |
| 8. | Account Payment Receipt page<br>Click the Print button to print the payment<br>information.                                                                                                    | Account Payment<br>Thank you for your payment. We will send you<br>Count<br>Payment Receipt<br>Your payment in the amount of 5480.00 was to<br>Payment dat:<br>Amount paid:<br>Transaction type:<br>Student name:<br>Paid to:<br>Web addriss:<br>Account number:<br>Card type:<br>Name on card:<br>Card type:<br>Name on card:<br>Card type: | a confirmation e-mail with payment<br>wethod                                                                                                    | details. For a record of all your paym<br>Confirmation<br>s sent to testers@Ionestax.edu. Plear<br>11/14/18<br>5480.00<br>Purchase<br>John Doe<br>Lone Star College System<br>UNITED STATES<br>xxxxxxxxxxxxxxxxxxxxxxxxXXXXXXXXXXXXX | nt, please see the Payment History.<br>Receipt<br>e print this page for your records.                    |